## nevni egitembneH

teruggaan naar een eerdere selectie of in het displaymenu achterwaarts gaan. Bij het handmatig invoeren kunt u met de knop 📼 vóór het bevestigen

|    | UTC-tijd.                                  | T2:52 • 55/TT 50T0 |
|----|--------------------------------------------|--------------------|
|    | nev anisiiwts/biit elesol eb ne nemonestiu | 004T0+31N 🔶 🖶      |
|    | waarop de kaart de laatste keer werd       |                    |
|    | de kaarthouder, de datum en het tijdstip   | 15:23 • 22/17 2010 |
|    | verwerkt. Het display toont de naam van    |                    |
|    | de tachograaf de bestuurderskaartgegevens  | 411wS<br>wo≯ja∭    |
| ٦. | Plaats de bestuurderskaart en wacht totdat |                    |

is handmatige invoer niet meer mogelijk. 2. Ga verder met Nu rusten tot? JA of NEE. Let op: na de timeout (1 of 20 min.)

### Al ftot neten tot? JA

utgenomen en bij het begin van de nieuwe werkdag weer geplaatst. Scenario: de bestuurderskaart is aan het einde van de laatste werkdag

.AL fam grizavad .1.

Stoneridge

Annuleren, terug naar vorig display

Bevestigen, in displays vooruit gaan

Selecteren, markeren, waarden

veranderen

- laatste werkdag. 2. Selecteer en bevestig Eindland voor de
- Selecteer en bevestig Beginland voor de .5
- als de periode tussen het uitnemen en Baizsegeot nev tein n[iz E ne 2 qet2 !qo tel huidige werkdag.
- 4. Bevestig of u wel of geen afdruk wenst. plaatsen van kaarten korter dan negen uur is.

6. U bent nu gereed om te rijden.

Voor alle details over de functionaliteit van de SE5000 verwijzen wij u naar de Handleiding Bestuurder & Bedrijf of gaat u naar www.SE5000.com

- te modificeren. bevestigen of NEE om gegevens te wissen of Selecteer en bevestig JA om de gegevens te .5

invoer?

2uaxxnupye

Jaonu I

puelasbaN

puelasbaN

Ţ nN.

puelbni3 💵

2909 uagsnu

puelui6ag 📲

uap(iu at wo ueelX

SE5000 Vers. 7.3, 102022P/06R02 NL

22:07

73/11

6301d -puia

00:2T

77/27

22:07

52/11

6301d -рита

18

NEE

 $\checkmark$ 

nogmaals te starten.

Bestuurdersdisplays

(5)

1 o 🛛

27/11

11:47

Standaarddisplay

bestuurder 1 & 2

Bestuurder 1

Bestuurder 2

Datum en tijd

Rijsnelheids-display

opnieuw opstarten.

Alle gegevens wissen

1. Selecteer en bevestig NEE.

2 -

1.

2.

3.

4.

5.

Met de knop 🗖 of 🗖 baldert u omhoog/omlaag naar één van de volgende displays.

(1)

**1**00h00

11:47

õ

1000h30

**⊙**⊮01h23

D

(3)

D. Bedieningsmodus

E. Lokale tijd

vorige week

vorige week

C. Bedieningsmodus

D. Kilometerteller

Bevestig

Wis alle invoeren

Handmatige

voorbeeld hoeft niets te worden aangepast.

6. Selecteer en bevestig activiteit Rust. In dit

Stel de eindtijd van de activiteit (uur en

in en bevestig deze. De tijd staat standaard

Stel de einddatum van de activiteit (23/11)

tijd bij de laatste keer uitnemen van de

3. Het volgende verschijnt. De datum en lokale

Bevestig Handmatige invoer toevoegen met

4. Selecteer en bevestig activiteit Werk.

Het volgende verschijnt.

op de tijd van plaatsen.

kaart verschijnt.

1. Selecteer en bevestig NEE.

Nu rusten tot? NEE

23/11 toen u de kaart weer plaatste.

Scenario: u arriveerde om 15.23, 23/11

verkzaamheden tot 15:00 en rustte tot 20.37, en nam de kaart uit. U verrichte andere

.Al

.929b gitseved ne ni (tuunim

inv. toev.?

invoer?

C. UTC-tijd

(2)

01h23

**0∥**001h23

F. Duur van activiteit, bestuurder 2

D. Cumulatieve rijtijd vandaag

E. Cumulatieve rijtijd huidige en

D. Cumulatieve rijtijd vandaag

E. Cumulatieve rijtijd huidige en

■01h23

**0||**000h22

Θ

Θ

NEE

JA

2000h22

**0**▶01h23 D

A 🗓 00h30

A. Huidige activiteit, bestuurder 1 & 2

C. Cumulatieve pauzetijd, bestuurder 1

A. Ononderbroken rijtijo

B. Cumulatieve pauzetijd C. Bedieningsmodus

A. Ononderbroken rijtijd

B. Cumulatieve pauzetijd

C. Bedieningsmodus

A. Lokale tijd en datum B. Bedieningsmodus

A. Type kaart in lade 1 & 2

B. Huidige snelheid

2. Selecteer en bevestig Alle gegevens wissen.

3. Selecteer en bevestig JA om de procedure

00:27

77/27

00:27

77/77

72:S7

77/27

72:S7

77/27

12:52

11/27

12:52

11/27

Sive toeve?

2909 uagshu

00:71 11/87

seitembneH

nΝ Ţ

ะระระ

11/87

X

Niet rijden: Duur van activiteit bestuurder

B. Rijden: Ononderbroken rijtijd, bestuurder 1

U kunt niet-opgeslagen gegevens wissen en de optie Handmatige inv. toev.?

01h23

A 🖸 🖸

Θ

090km/h

D

(4)

0123456.7km

UTC+1h00

2010

# .AL 101 7. Ga door met stap 4 in hoofdstuk Nu rusten

3. Druk de kaart van onder door de opening in de lade iets omhoog of druk de rand van de lade omlaag totdat de kaart eruit schiet.

(2)

## 1. Houd de bestuurders- of bijrijdersknop ingedrukt.

▶● Eindland Nederland

Selecteer en bevestig het huidige land. Na het bevestigen gaat de lade open. 2.

Ð

ок

sette

Papiercas-

## **De kaart uitnemen** (niet in alle menu's mogelijk)

- (1
- 3. Druk de lade voorzichtig naar voren dicht.

- Plaats de kaart met de chip naar boven gericht.

kaartlade

Let op! Plaatsen/uitnemen van kaart en bladeren in het menu is alleen mogelijk als het

- 1. Houd de bestuurders- of bijrijdersknop ingedrukt totdat de lade opengaat.

# **De kaart plaatsen** (altijd mogelijk in standaardmenu en contact AAN)

Bestuurders- Bijrijders- Bijrijders

knop

Korte handleiding voor bestuurder

SE5000 Digital Tachograph

Overzicht

Bestuurders-

voertuig stilstaat

kaartlade

1

18

NEE

\$

19

Klaar om te rijden

-

knop

- 2.

## Papierrol verwisselen

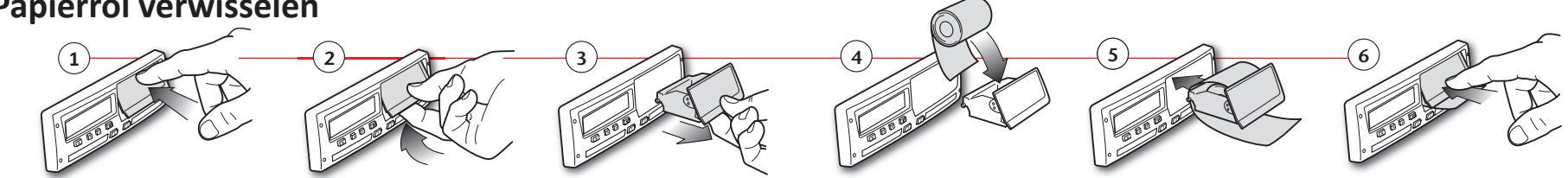

## Afdrukken

| Ctonoridae                                                   |                                                                                  |
|--------------------------------------------------------------|----------------------------------------------------------------------------------|
| Stohenuge                                                    | 24h bestuurderskaart                                                             |
| ▼ 06/03/2009 10:32 (UTC)                                     | Afdruk datum en tijd (UTC-tijd)                                                  |
| 24h∎▼                                                        | Soort afdruk (24h, kaart)                                                        |
| □ Andersson                                                  | Achternaam van kaarthouder                                                       |
| Richard                                                      | Voornaam van kaarthouder                                                         |
| ■S /00007001106910 0 0                                       | Kaart- en landidentificatienummer                                                |
| <b>A</b>                                                     | Verloopdatum van bestuurderskaart                                                |
| A 1234567890ABCDEFG                                          | Voertuigidentificatienummer, VIN                                                 |
| S /ABC 123                                                   | Registrerende lidstaat en voertuigregistratienum-<br>mer, VIN                    |
| ■ Stoneridge Electronics                                     | Fabrikant tachograaf                                                             |
| 900208R7.1/26R01                                             | Onderdeelnummer tachograaf                                                       |
| T Johansson and Sons                                         | Werkplaats die laatste kalibratie verrichtte                                     |
| T∎S/0001160 0                                                | Nummer van werkplaatskaart                                                       |
| T 23/09/2008                                                 | Datum van laatste ijking                                                         |
| <br>□ □ S / 0 0 0 1 2 3 0 0<br>□ 23/01/2009                  | Laatste controle van geïnspecteerde bestuurder                                   |
|                                                              | Onderzoeksdatum en dagelijkse kaartpresentie-<br>teller                          |
| 1                                                            | Bestuurderskaart in kaartlade 1                                                  |
| A S /ABC 123                                                 | VRN, voertuigregistratienummer, voor het voer-                                   |
| 0 km                                                         | Voertuigkilometerteller hij nlaatsen van kaart                                   |
| ★ 08:55 00h01 ⊡⊡                                             | Activiteiten met geplaatste bestuurderskaart,                                    |
| ■ 08:56 00001 ■■<br>■ 08:57 01h25 ⊡⊡                         | begin en duur                                                                    |
| о 10:22 00h01 оо<br>н 10:23 00h09 оо                         | Uitenemen kaart: voertuigkilometerteller en                                      |
| 1 km; 1 km                                                   | afgelegde afstand sinds de laatste keer plaatsen<br>bij bekende kilometerteller. |
| ▶● 08:53 S<br>0 km                                           | Dagoverzicht van activiteiten, details begin en                                  |
| ©0002 1 km<br>★08h54 © 01h25<br>⊢00h11 ? 00h00<br>©©10h30    | einde (tijd, plaats en kilometerteller)                                          |
| !∎Л 27/02/2009 16:32<br>!11 93h41<br>■ S /ABC 123            | Laatste vijf voorvallen en storingen van de be-<br>stuurderskaart                |
| XII 05/03/2009 15:20                                         |                                                                                  |
| X35 17h32<br>AS /ABC 123 17h32                               |                                                                                  |
| !II     05/03/2009     15:20       !11     17h32             |                                                                                  |
| XI 06/03/2009 08:55                                          |                                                                                  |
| X35 01h37<br>A S /ABC 123                                    |                                                                                  |
| !∎∎ 06/03/2009 08:55                                         |                                                                                  |
| A S /ABC 123                                                 |                                                                                  |
| X <b>I</b> 00 03/03/2009 09:15<br>X35 05h10                  | Laatste vijf voorvallen en storingen van de VU,<br>voertuigmodule                |
| ■<br>! <b>⊡</b> 1 00 03/03/2009 09:15                        |                                                                                  |
| ■<br>■<br>↓ 01 03/03/2009 14:26                              |                                                                                  |
| !08 ( 1) 48h53                                               |                                                                                  |
| XII 07 05/03/2009 15:20<br>X35 19h12                         |                                                                                  |
| <pre>■S /00007001106910 0 0<br/>■S /00007001106880 0 0</pre> |                                                                                  |
| ! <b>₪</b> 07 05/03/2009 15:20                               |                                                                                  |
| ■ S /00007001106910 0 0<br>■ S /00007001106880 0 0           |                                                                                  |
| D•                                                           | Plaats van controle                                                              |
| <b>.</b>                                                     | Handtekening van controleur'                                                     |
|                                                              | Handtekening van bestuurder                                                      |
|                                                              |                                                                                  |
|                                                              |                                                                                  |

|                                                                                         |   | Let op! Zie de afdruk van de bestuurderskaart                                                          |
|-----------------------------------------------------------------------------------------|---|----------------------------------------------------------------------------------------------------|
| Stoneridge                                                                              |   |                                                                                                    |
|                                                                                         |   | 24h voertuigmodule (VU)                                                                                |
| ▼ 06/03/2009 10:39 (UTC)                                                                |   | Afdruk datum en tijd (UTC-tijd)                                                                        |
| 24h <b>д</b> ▼                                                                          |   | Soort afdruk (24h, VU)                                                                                 |
| Andersson                                                                               |   | Achternaam kaarthouder (bestuurder)                                                                    |
| Richard                                                                                 |   | Voornaam kaarthouder (bestuurder)                                                                      |
| ■S /00007001106910 0 0                                                                  |   | Kaart- en landidentificatienummer                                                                      |
| 20/02/2012                                                                              |   | Verloopdatum van bestuurderskaart                                                                      |
| Magnus                                                                                  |   | Achternaam kaarthouder (bijrijder)                                                                     |
|                                                                                         |   | Voornaam kaarthouder (bijrijder)                                                                       |
| 20/02/2012                                                                              |   | Kaart- en landidentificatienummer                                                                      |
|                                                                                         |   | Verloopdatum van bijrijderskaart                                                                       |
| 06/03/2009                                                                              |   | Bestuurdersactiviteiten opgeslagen in de VU per<br>sleuf in chronologische volgorde                    |
| 0 - 1 km                                                                                |   | Underzoeksdatum                                                                                        |
| Andersson<br>Richard                                                                    |   | Voertuigkilometerteller op 00:00 en 24:00                                                              |
| ■S /00007001106910 0 0<br>20/02/2012                                                    |   | Bestuurder                                                                                             |
| A→ S /ABC 123                                                                           |   | Registrerende lidstaat en voertuigregistratienum-<br>mer van eerder gebruikt voertuig                  |
| 03/03/2009 11:45<br>0 km                                                                |   | Datum en tijd van uitnemen van kaart uit eerder gebruikt voertuig                                      |
| ★ 00:00 08:53 08h53 □ □                                                                 |   | Voertuigkilometerteller bij plaatsen van kaart                                                         |
| 0 km; 0 km                                                                              |   | Activiteiten met begin en duur                                                                         |
| ₩ 08:53 08:55 00h02                                                                     |   |                                                                                                    |
| 0 km; 0 km                                                                              |   |                                                                                                    |
| Richard                                                                                 |   |                                                                                                    |
| 20/02/2012                                                                              |   |                                                                                                    |
| 06/03/2009 10:26                                                                        |   |                                                                                                    |
| 0 km                                                                                    |   |                                                                                                    |
|                                                                                         |   |                                                                                                    |
| ■ 10:22 00h01 ■<br>■ 10:23 00h16 ■                                                      |   |                                                                                                    |
| 1 km; 1 km                                                                              |   | Biiriider                                                                                              |
| Schmidt                                                                                 |   |                                                                                                    |
| ■S /00007001106880 0 0                                                                  |   |                                                                                                    |
| 20/02/2012<br>A→ S /ABC 123                                                             |   | Registrerende lidstaat en voertuigregistratienum-                                                      |
| 05/03/2009 14:40                                                                        |   | Datum en tiid van uitnemen van kaart uit eerder                                                        |
| 0 km                                                                                    |   | gebruikt voertuig                                                                                      |
| ■ 00:00 08h53 ▣ ▣                                                                       |   | Voertuigkilometerteller bij plaatsen van kaart                                                         |
| 0 km; 0 km                                                                              |   |                                                                                                    |
| ■ 08:53 00h02 0 0                                                                       |   |                                                                                                    |
| □ Schmidt                                                                               |   |                                                                                                    |
| Magnus<br>□■S /00007001106880 0 0                                                       |   |                                                                                                    |
| 20/02/2012                                                                              |   |                                                                                                    |
| 06/03/2009 10:25                                                                        |   | M= Handmatige invoer van bestuurdersactivitei-                                                         |
| 0 km M<br>◙ 08:55 00h01 ▣ ▣                                                             |   | ten                                                                                                    |
| ⊢ 08:56 01h43 ⊡ ® *<br>1 km <sup>-</sup> 1 km                                           |   | * = Rustperiode van ten minste een uur                                                                 |
| 10 <b></b> ΣΣ                                                                           |   | Overzicht van periodes zonder kaart in bestuur-                                                        |
| ▣ 00h00 0 km<br>00h02 ▣ 00h00                                                           |   | derssleuf                                                                                              |
|                                                                                         |   | Overzicht van periodes zonder kaart in bijrijders-                                                     |
| ► 00h00 ► 00h02                                                                         |   | sleuf                                                                                                  |
| Andersson Richard                                                                       | _ |                                                                                                    |
| ■S /0000/001106910 0 0<br>■●08:53 S                                                     |   | Dagoverzicht van activiteiten, details begin en                                                        |
| © 00h02 1km<br>☆08h54 © 01h25                                                           |   | einde (tijd, plaats en kilometerteller) (bestuurder)                                                   |
| н 00h16<br>0010h37                                                                      |   |                                                                                                    |
| Schmidt Magnus                                                                          |   |                                                                                                    |
|                                                                                         |   |                                                                                                    |
|                                                                                         |   |                                                                                                    |
| ■ 3 70007001100880 0 0<br>■ 08:53 S<br>0 km<br>■ 00h00 1km                              |   | Dagoverzicht van activiteiten, details begin en<br>einde (tijd, plaats en kilometerteller) (bijrijder) |
| ■■3 70000701100330 0 0<br>■08:53 S<br>■00h00 0 km<br>≈00h00 ■ 08h54<br>h01h43<br>■01h43 |   | Dagoverzicht van activiteiten, details begin en<br>einde (tijd, plaats en kilometerteller) (bijrijder) |